# **Pending packages**

The section contains the electronic workflow system messages, encrypted on the party certificate and the Web-client is unable to decrypt and display their contents to the user. Users have to decrypt them on their own.

Page content:

- Viewing files included in the package
- Package unpacking
- View messages after decryption

(1) As a rule, the message cannot be decrypted if the certificate, which had been used to verify the signature, does not conform to the certificate, on which were signed the message. For example, two profiles for GOST and RSA certificates are installed on the same computer. A profile containing RSA certificates has been selected while sending a message to a party which uses GOST cryptography.

Messages are displayed in tables, which contains the name and date of receipt of packages.

| NSD trade reposito              | ry Dashboard / Registration / Pending | A ▼ III ▼ VRKITGLOBAL3_admin VRKITGLOBAL3 Ub Log off |
|---------------------------------|---------------------------------------|------------------------------------------------------|
| Dashboard                       | Registration Pending packages         |                                                      |
| Registration<br>Processing 1    | 5 • Process all packages              |                                                      |
| Confirmation requests 5         | Name                                  | Date 1 <sup>9</sup>                                  |
| Registered 36                   | CERROR09.CRY                          | 2014-04-22                                           |
| Pending 1                       | Total: 1                              |                                                      |
| Reports                         |                                       |                                                      |
| Statements (21)                 |                                       |                                                      |
| Pending messages 161<br>reports |                                       |                                                      |
| Tabular reports                 |                                       |                                                      |

Fig. 1 - Pending packages form

Hovering the mouse on a table row displays a toolbar. The set of tools varies depending on the form (table 1).

#### Table 1 – Types of toolbars

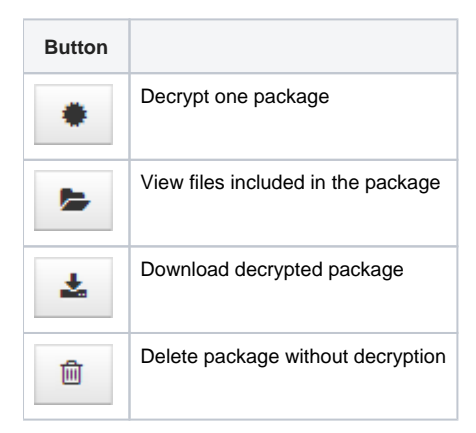

### Viewing files included in the package

You can view the package contents before decrypting. To do this you need to:

1. select the message by hovering the mouse over the row of this message in the table (Fig. 2,1);

| NOD trade repository                  | Dashboard / Registration / Pending | AA - SB - VRKITGLOBAL3_admin VRKITGLOBAL3 | ပ် Log d |
|---------------------------------------|------------------------------------|-------------------------------------------|----------|
| Dashboard                             | Registration Pending packages      |                                           |          |
| Registration                          | 9                                  |                                           |          |
| Processing 1                          | 5 🔹 🥩 Process all packages         |                                           |          |
| Rejected 44                           |                                    | Date 1                                    |          |
| Registered 36 1                       | CERROR09.CRY                       | 2014-04-22                                |          |
| Pending 1                             | Total: 1                           |                                           |          |
| Reports                               |                                    |                                           |          |
| Statements (21)                       |                                    |                                           |          |
| Pending messages 161                  |                                    |                                           |          |
|                                       |                                    |                                           |          |
| Statements 21<br>Pending messages 161 |                                    |                                           |          |

2. click the \_\_\_\_\_\_ button on the pop-up panel (see Fig. 2,2) to open the package unpacking form (Fig. 3);

| NSD trade reposito                     | Dashboard / Registration / Pending / Decrypt | A v 🕮 v 🎍 VI         | RKITGLOBAL3_admin   VRKITGLOBA | L3 U Log off |
|----------------------------------------|----------------------------------------------|----------------------|--------------------------------|--------------|
| Dashboard                              | Unpack CRY package CERROF                    | R02.CRY / 2013-11-14 |                                |              |
| Registration<br>Processing<br>Rejected | List of files in the package                 |                      |                                |              |
| Confirmation requests                  | File name                                    |                      |                                |              |
| Registered 35<br>Pending 2             | CERROR02.HTM                                 |                      | E View file                    | file         |
| Reports                                |                                              |                      |                                |              |
| Statements (29)                        |                                              |                      |                                |              |
| Pending messages 218                   |                                              |                      |                                |              |
| Tabular reports                        |                                              |                      |                                |              |

Fig. 3 – unpacking the package form

If you have more than one profile the window opens, in which you need to select a profile with the necessary certificates and click OK (Fig. 4).

| Выберите профиль          | ×      |
|---------------------------|--------|
| Имя профиля: Тестовый RSA | 1      |
| ОК 2                      | Отмена |

Fig. 4 – profile selection

3. click the View button. This will open a viewing form (Fig. 5).

| тправитель                                                                      | VRKITGLOBAL3              | VRKITGLOBAL3 Тестовый клиент ЛК 3                           |  |  |  |  |  |  |
|---------------------------------------------------------------------------------|---------------------------|-------------------------------------------------------------|--|--|--|--|--|--|
| дрес электронной почты                                                          | (E-Mail)                  |                                                             |  |  |  |  |  |  |
| ема сообщения                                                                   |                           |                                                             |  |  |  |  |  |  |
| ата и время получения                                                           | 22.11.2013 15             | :00:16                                                      |  |  |  |  |  |  |
| Результаты первичн<br>аименование Пакета электронных документов: <u>F22B004</u> | юй обработки Па<br>crv    | акетов электронных документов:                              |  |  |  |  |  |  |
| Операция                                                                        |                           | Результат обработки                                         |  |  |  |  |  |  |
| Проверка типа документа                                                         |                           | Успешно (Документы Репозитария)                             |  |  |  |  |  |  |
| Расшифровка                                                                     |                           | Успешно                                                     |  |  |  |  |  |  |
| Распаковка                                                                      |                           | Успешно                                                     |  |  |  |  |  |  |
| перечень успешно обработанных вложенных фаилов                                  |                           | Документы поставлены в очередь на обработку                 |  |  |  |  |  |  |
| Наименование вложенных файлов, обработанных с<br>ошибкой                        |                           | Результат обработки                                         |  |  |  |  |  |  |
| F22B004.XML                                                                     | Ключ шифровани<br>СЭД НРД | я и ключ ЭП № 1 принадлежат разным Участникам/пользователям |  |  |  |  |  |  |
| составлено: <u>22.11.2013</u>                                                   |                           | 004 XMI Kuton mukaansuur u vuon 20 Mi 1 muutamawar paan ni  |  |  |  |  |  |  |

Fig. 5 - viewing package

# Package unpacking

To unpack a message, you need:

1. select the message by hovering the mouse over the row of this message in the table (Fig. 6,1);

| NSD trade repository Dashboard / Registration / Pending                  | AA - ₩ - VRKITGLOBAL3_admin VRKITGLOBAL3 OLog off |
|--------------------------------------------------------------------------|---------------------------------------------------|
| Dashboard Registration Pending packages                                  |                                                   |
| Registration                                                             |                                                   |
| Processing 5 • C V Process all packages                                  |                                                   |
| Confirmation requests 5 2 (•) = ± =                                      | Date 1 <sup>9</sup>                               |
| Registered 36 1 CERROR09.CRY                                             | 2014-04-22                                        |
| Total: 1                                                                 |                                                   |
| Reports<br>Statements 21                                                 |                                                   |
| Pending messages (161)                                                   |                                                   |
| Tabular reports                                                          |                                                   |
| Fig. 6 – Package uppacking                                               |                                                   |
|                                                                          |                                                   |
| *                                                                        |                                                   |
| <ol><li>click the button on the pop-up panel (see Fi</li></ol>           | g. 6,2);                                          |
| <ol><li>click the K button in the confirmation window that app</li></ol> | bears (Fig. 7).                                   |
|                                                                          | ×                                                 |
| Подтвердите действие на геро                                             | sitory-dev.itglobal.ru                            |
|                                                                          | , ,                                               |
|                                                                          |                                                   |
| Decrypt package? It will not be available                                | for viewing after                                 |
| decryption                                                               | ion menning area                                  |
| decryption.                                                              |                                                   |
|                                                                          |                                                   |
|                                                                          |                                                   |
|                                                                          | ОК Отмена                                         |
|                                                                          |                                                   |
|                                                                          |                                                   |
|                                                                          |                                                   |

Fig. 7 – confirmation window

If you have more than one profile the window opens, in which you need to select a profile with the necessary certificates and click OK (Fig. 8).

| Выберите профиль           | ×      |
|----------------------------|--------|
| Имя профиля: (Тестовый RSA | 1      |
| ОК 2                       | Отмена |

Fig. 8 – profile selection

As a result, the message will be decrypted, and an information window will be displayed (Figure 9), where you should click K.

| ×    |
|------|
|      |
|      |
|      |
|      |
| V OK |
|      |
|      |

 Process all packages button.

To unpack all the packages, click the

Unpacked packages are displayed in the Rejected form of the relevant registration chain.

# View messages after decryption

To find the decrypted message in the registration chain you need:

1. go to the Rejected form and find a chain by the date of receipt of the package (Fig. 10);

| Dashboard                                                 |                    | Reg                     | istrat                                   | tion R                                             | ejected m           | essag                             | es                                |                         |               |                   |                   |                                 |                                 |                             |                             |                                       |                                              |
|-----------------------------------------------------------|--------------------|-------------------------|------------------------------------------|----------------------------------------------------|---------------------|-----------------------------------|-----------------------------------|-------------------------|---------------|-------------------|-------------------|---------------------------------|---------------------------------|-----------------------------|-----------------------------|---------------------------------------|----------------------------------------------|
| Registration<br>Processing                                | 0                  | 5                       | <b>۶</b> ۲                               | 8                                                  | <b>≛</b> .csv       |                                   |                                   | •                       |               |                   |                   |                                 |                                 |                             |                             | <b>(</b> 1                            | 11 12 13 🕻                                   |
| Rejected<br>Confirmation requests<br>Registered           | 44)<br>(5)<br>(38) | Date 1                  | Product                                  | Туре                                               | Master<br>agreement | Trade<br>number<br>for party<br>1 | Trade<br>number<br>for<br>party 2 | Repository trade number | Trade<br>date | Party 1           | Party 2           | Party 1's<br>reporting<br>agent | Party 2's<br>reporting<br>agent | Party 1's<br>representative | Party 2's<br>representative | Correlation ID                        | Type<br>Request for approval %               |
| Pending                                                   |                    | 2013-<br>11-25<br>19:41 | Commitment<br>fulfilment<br>information  | Execution<br>status<br>request                     |                     |                                   |                                   |                         |               | ITGlobal<br>test3 | NSD               |                                 |                                 |                             |                             | [VRKITGLOBAL3]-[<br>[WEB11382af1fa90  | Confirmation 위<br>Confirmation 위             |
| Statements<br>Pending messages reports<br>Tabular reports | 21<br>161          | 2013-<br>11-22<br>15:03 | Foreign<br>exchange<br>digital<br>option | Request for approval                               | MA0000004119        | q<br>Tradeld<br>test2             |                                   | DC0000021666            |               | ITGlobal<br>test3 | ITGlobal<br>test4 | ITGlobal<br>test3               | ITGlobal<br>test4               | ITGlobal<br>test8           | ITGlobal<br>test8           | [VRKITGLOBAL4]-[:<br>[WEB9b6b154b5c1i | Confirmation  Notification of differences in |
| egistry<br>Contracts<br>Transfers and execution           | 0                  | 2013-<br>11-14<br>14:14 | Master<br>Agreement<br>Terms             | Registration<br>request for<br>master<br>agreement |                     |                                   |                                   |                         |               | ITGlobal<br>test3 | NSD               |                                 |                                 |                             |                             | [VRKITGLOBAL3]-]<br>[WEB0154bc07be5   | Notification of rejection %                  |
| aster agreements                                          |                    | 2013-<br>10-29<br>16:12 | Master<br>Agreement<br>Terms             | Registration<br>request for<br>master<br>agreement |                     |                                   |                                   |                         |               | ITGlobal<br>test3 | NSD               |                                 |                                 |                             |                             | [VRRTGLOBAL3]-[:<br>[WEB4c0bd4af9b13  |                                              |
| Ready to send                                             | <b>2</b><br>18     | 2013-<br>10-15<br>18:46 | Commitment<br>fulfilment<br>information  | Execution<br>status<br>request                     |                     |                                   |                                   |                         |               | ITGlobal<br>test3 | NSD               |                                 |                                 |                             |                             | [VRKITGLOBAL3]-[<br>[WEBb676cca130er  |                                              |
| Drafts<br>Deleted<br>Sent                                 | <b>16</b>          | 18:46<br>• Total: 63    | information                              | request                                            |                     |                                   |                                   |                         |               | 10.010            | _                 |                                 |                                 |                             |                             | *                                     | 11 12 13 🕽                                   |

Fig. 10 –

- click on the chain. As a result an additional table with the list of all messages will be displayed (Fig. 10,2);
   find the cryptography error in the list and click on it. This will open the errors preview form (Fig. 11). The error file can be downloaded or printed. Cryptography error

| Error message: Ключ шифрования и ключ ЭП № 1 принадлежат разным Участникам/пользователям СЭД НРДЁ |            |         |         |
|---------------------------------------------------------------------------------------------------|------------|---------|---------|
| Reporting form Message                                                                            | ▲ Download | 🖨 Print | X Close |

Fig. 11 - viewing error